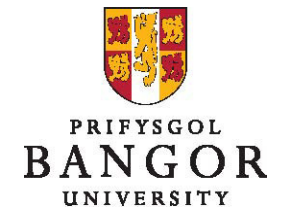

# **Guide 4: The Approval Process – for those creating vacancies**

### Introduction

This guide describes the process for submitting jobs for approval after you have saved them and viewing the job requisitions in Talentlink.

The process described here replaces the previous e-work based approval process.

Section A: Submitting for Approval after saving Section B: Forwarding an Approval Step Section C: Tracking the Approval Status Section D: Restarting the Approval Chain after Rejection

# Section A: Submitting for Approval after saving

- JOBS JOBS 👻 GENERAL APPLICATIONS Filter by: Q College of Arts & Humanitie -Contract Type \$ CANDIDATES JOB TITLE NEW IN PROCESS OFFERED Academic Support & Events Officer 0 0 0 C (BU00723) 0 Chair of Music (BU00080) 0 0 Clerical Assistant Elevate Project 0 0 0 O (BU00559)
- Select the job you want to submit for approval

The Job Opening details page is displayed. Click the Job Approval Process tab.

| COPY OF ACA                       | DEMIC SUPPORT & EVE | ENTS OFFICER     | /                        |        |
|-----------------------------------|---------------------|------------------|--------------------------|--------|
| JOB CONTENT                       | JOB APPROVAL PR     | OCESS MAT        | CHING CANDIDATES         | POSTIN |
| HR-PLAN WITH EXE<br>Exec Approval | C VERSION 1 LAST VE | RSION<br>Assign  | Andrew                   |        |
| Job Approval (H                   | R, Planning)        | Edit team member | <sup>3</sup> Plan) Kevin |        |

> Click : and choose Start Approval Chain

> When you have clicked Start Approval Chain, a new window will open.

| Use an Email Template                                      | Iob Requisition Approval Request                                                                                                    |        |        |
|------------------------------------------------------------|----------------------------------------------------------------------------------------------------|--------|--------|
| Approval Step                                              | Exec Approval                                                                                                    |        |        |
| Submit to                                                  | Edwards Andrew                                                                                                    |        |        |
| Subject                                                    | [%job_number%] - Cais am gymeradwyo swydd / Job Approval required : [%job_<br>ADD MERGE FIELDS                                                                                                   |        |        |
| Email Template Content<br>Job Requisition Approval Request | Calls gan / Request from [Hsender_user_firstname16] (Hsender_user_lestname16]         Calls gan / Request from [Hsender_user_firstname16] (Hsender_user_lestname16]         Paper Seprevaluation |        |        |
|                                                            | ADD MERGE FIELDS                                                                                                    |        |        |
| Receive Notification when completed                        | Yes     No                                                                                                    |        |        |
| Due Date (required)                                        | (dd/mm/yyyy) 20/10/2017                                                                                                    |        |        |
|                                                            |                                                                                                    | CANCEL | SUBMIT |

- > Enter/edit the text in the message field (if required)
- Select Receive Notification when Completed to receive an email notification when the step is approved
- If you want the review to be completed before a certain date, enter that due date in the **Due Date** field
- > Click **Submit** to start the approval chain

On the **Job Approval Process** page of the job, you can see that the approval process is started.

## Section B: Forwarding an Approval Step

A user can forward a step for approval to another approver. For example, when you know for sure that the original approver is on holiday, you can forward the approval step to another user, to avoid blocking the workflow of the Job vacancy. Also, if you have made an error when selecting the approvers, you can forward the approval step to the correct approver.

On the Job Approval Process tab, click Forward to the right of the step that you want to forward to another approver.

| ADMINISTRATIVE ASSISTANT              |                                                                                     |                                                                                                    |                         |                    |                                             |
|---------------------------------------|-------------------------------------------------------------------------------------|----------------------------------------------------------------------------------------------------|-------------------------|--------------------|---------------------------------------------|
| JOB CONTENT JOB APPROVAL P            | ROCESS                                                                              | MATCHING CANDIDATES                                                                                                    | POSTING                 | SELECTION / HIRING |                                             |
|                                       |                                                                                     |                                                                                                    |                         |                    |                                             |
| HR-PLAN-FIN RC WITH EXEC VERSION 1    | LAST VERSION<br>Started o<br><b>#1:</b> GSA                                         | N<br>on 17/10/2017 by GSA Bangor - A<br>Bangor Approved on 17/10/201                                                                 | oproved on 17/10/2<br>7 | 017                | View History                                |
| 🚺 Job Approval (HR, Planning, Fin RC) | <ul> <li>Started of</li> <li>#1: Luke</li> <li>#2: Mur</li> <li>#3: Parr</li> </ul> | n 17/10/2017 by GSA Bangor<br>e Jade Submitted on 17/10/2017<br>ndy (Plan) Kevin Submitted on 17<br>ry (Fin-RC) Rhys Submitted on 17 | /10/2017<br>/10/2017    | $\rightarrow$      | View History<br>Approve / Reject<br>Forward |
|                                       |                                                                                     |                                                                                                    |                         |                    |                                             |

Select the new approver and the approver to be replaced.

| SUBMIT JOB APPROVAL STEP TO AND<br>Job Opening Administrative Assistant | OTHER APPROVER                         |                                                                                                    |        |        |
|-------------------------------------------------------------------------|----------------------------------------|----------------------------------------------------------------------------------------------------|--------|--------|
| MESSAGE                                                                 |                                        |                                                                                                    |        |        |
|                                                                         | Use an Email Template                  | Job Requisition Approval Request                                                                                                    | •      |        |
|                                                                         | Approval Step                          | Job Approval (HR, Planning, Fin RC)                                                                                                    |        |        |
|                                                                         | Submit to (required)                   | Griffith (HR) Steffan                                                                                                    | -      |        |
|                                                                         | Replacing                              | Luke Jade                                                                                                    | •      |        |
|                                                                         | Subject                                | [%job_number%] - Cais am gymeradwyo swydd / Job Approval required : [%j<br>ADD MERGE FIELDS                                                                                                    | ob.    |        |
|                                                                         | Administrative comments                | <sup>(1)</sup> <sup>(2)</sup> <sup>(2</sup> | •      |        |
|                                                                         |                                        | ADD MERGE FIELDS                                                                                                    |        |        |
|                                                                         | Receive Notification when<br>completed | Yes No                                                                                                    |        |        |
|                                                                         | Due Date <mark>(required)</mark>       | (dd/mm/yyyy) <b>20/10/2017</b>                                                                                                    |        |        |
|                                                                         |                                        |                                                                                                    | CANCEL | SUBMIT |

- Enter/edit a message in the Administrative Comments field (if required)
- > Click **Submit** to forward the request to another user

# **Section C: Tracking Approval Status**

Go to the Job Approval Process tab to see the approval status for each approver

| ADMINISTRA        | ATIVE ASSISTANT        |                                        |                                                                            |                   |                    |              |
|-------------------|------------------------|----------------------------------------|----------------------------------------------------------------------------|-------------------|--------------------|--------------|
| JOB CONTENT       | JOB APPROVAL PRO       | CESS                                   | MATCHING CANDIDATES                                                        | POSTING           | SELECTION / HIRING |              |
|                   |                        |                                        |                                                                            |                   |                    |              |
| HR-PLAN-FIN RC V  | VITH EXEC VERSION 1 LA | AST VERSIO<br>Starteo<br><b>#1:</b> GS | DN<br>l on 17/10/2017 by GSA Bangor - A<br>5A Bangor Approved on 17/10/201 | upproved on 17/10 | /2017              | View History |
| 🚺 Job Approval (H | HR, Planning, Fin RC)  | Started                                | l on 17/10/2017 by GSA Bangor                                              |                   |                    | View History |
|                   |                        | <b>#1:</b> Lu                          | ke Jade Approved on 17/10/2017                                             |                   |                    |              |
|                   |                        | #2: M                                  | undy (Plan) Kevin Submitted on 1                                           | 7/10/2017         |                    | Forward      |
|                   |                        | #3: Pa                                 | rry (Fin-RC) Rhys Submitted on 17                                          | 7/10/2017         |                    |              |

In this example, you can see that the Executive approval is complete. HR have approved the post but Planning and Finance have yet to approve or reject.

### Section D: Restarting the Approval Chain after Rejection

A job requisition may be rejected for various reasons. If these changes are subtle, the approver may contact you about a change to the job requisition and then change it and re-submit the requisition themselves. However, if the change is a large change, you may need to edit the requisition and re-submit it yourself.

On the Job Approval Process tab, you can see when an approval step has been rejected. You will also receive a message in your Communications Centre informing you that it has been rejected.

| ADMINISTRAT                          | TIVE ASSISTANT                                             |                                                                                                    |                     |                    |                                                   |
|--------------------------------------|------------------------------------------------------------|----------------------------------------------------------------------------------------------------|---------------------|--------------------|---------------------------------------------------|
| JOB CONTENT                          | JOB APPROVAL PROCESS                                       | MATCHING CANDIDATES                                                                                         | POSTING             | SELECTION / HIRING |                                                   |
|                                      |                                                            |                                                                                                    |                     |                    |                                                   |
| HR-PLAN-FIN RC WI<br>✓ Exec Approval | TH EXEC VERSION 1 ~ LAST VERS<br>Starte<br>#1: G           | ION<br>d on 17/10/2017 by GSA Bangor - A<br>SA Bangor Approved on 17/10/201                                 | opproved on 17/10/: | 2017               | View History                                      |
| ⊗ Job Approval (HF                   | R, Planning, Fin RC) : Starte<br>#1: Lt<br>#2: M<br>#3: P. | d on 17/10/2017 by GSA Bangor<br>uke Jade Rejected on 17/10/2017<br>undy (Plan) Kevin<br>arry (Fin-RC) Rhys | <b>\</b>            |                    | View History<br>Re-submit for Approval<br>Forward |

You can view any messages that the approvers may have left you, with reasons for rejection by clicking View History, to the right of the approval step. A new window will open

| FILTER       |                                           |                |                           |           |                                                                                                    |
|--------------|-------------------------------------------|----------------|---------------------------|-----------|----------------------------------------------------------------------------------------------------|
| Approval Ste | p Job Approval (H                         | IR, Plannir    | g 👻                       |           |                                                                                                    |
| DATE 🔻       | APPROVAL STEP                             | SENDER         | RECIPIENT                 | ACTION    | ADMINISTRATIVE COMMENTS                                                                                                    |
| 17/10/2017   | Job Approval<br>(HR, Planning,<br>Fin RC) | Luke J<br>ade  | Luke<br>Jade              | Rejected  | From the job description, this post sh<br>ould be grade 8 not grade 7. Please a<br>mend the job requisition to reflect thi<br>s change and re-start the approval pr<br>ocess |
| 17/10/2017   | Job Approval<br>(HR, Planning,<br>Fin RC) | GSA B<br>angor | Parry<br>(Fin-RC)<br>Rhvs | Submitted | BU00807 - Cais am gymeradwyo swy<br>dd / Job Approval required : Administ<br>rative Assistant in Canolfan Brailsfor                                                          |

- Here you have a full history of correspondence between yourself and the approval team
- After making the necessary changes, from the Job Approval Process tab, click and then select **Re-Start Approval Chain**<sup>\*</sup>. A new window will appear

| ADMINISTRAT        | IVE ASSISTANT                                                                 |                                                                                                    |                        |                    |                                                    |
|--------------------|-------------------------------------------------------------------------------|----------------------------------------------------------------------------------------------------|------------------------|--------------------|----------------------------------------------------|
| JOB CONTENT        | JOB APPROVAL PROCESS                                                          | MATCHING CANDIDATES                                                                                                    | POSTING                | SELECTION / HIRING |                                                    |
|                    |                                                                               |                                                                                                    |                        |                    |                                                    |
| HR-PLAN-FIN RC WI  | TH EXEC VERSION 1 LAST VERSION 1 LAST VERSION Started<br>Started<br>#1: GS    | DN<br>on 17/10/2017 by GSA Bangor - A<br>A Bangor Approved on 17/10/201                                                   | pproved on 17/10/<br>7 | 2017<br>DO<br>THI  | View History<br>NOT USE<br>S FUNCTION              |
| 🛞 Job Approval (HR | R, Planning, Fin RC) : Started<br>Re-Start ap<br>#1: Lui<br>#2: ML<br>#3: Pai | on 17/10/2017 by GSA Bangor<br>proval chain<br>ke jaue – kej Ated on 17/10/2017<br>andy (Plan) Kevin<br>rry (Fin-RC) Rhys |                        |                    | View History<br>Re-submit for Approval<br>Fourtard |

> Enter/edit the message (if required) and click Send

| MESSAGE                 |                                                                                                   |
|-------------------------|---------------------------------------------------------------------------------------------------|
| Use an Email Template   | Job Requisition Approval Request 🔹                                                                |
| Approval Step           | Job Approval (HR, Planning, Fin RC)                                                               |
| Submit to               | Luke Jade<br>Parry (Fin-RC) Rhys<br>Mundy (Plan) Kevin                                            |
| Subject                 | [%job_number%] - Cais am gymeradwyo swydd / Job Approval required : [%job_<br>ADD MERGE FIELDS    |
| Administrative comments | Cais gan / Request from [%sender_user_firstname%] [%sender_user_lastname%] - [%job_approval_url%] |

> The original approvers are the receivers of this task

<sup>\*</sup> The Re-submit for Approval link next to the rejection line will only send this back to you for approval. Therefore, you should not use this button